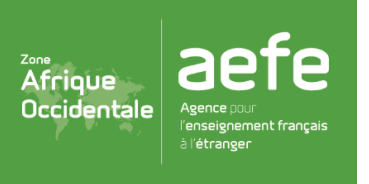

CYCLE 3

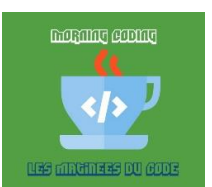

| <u>Séance n°4 :</u> Scratch « se déplacer » |                                                                                                    |  |  |  |  |  |  |  |  |  |  |
|---------------------------------------------|----------------------------------------------------------------------------------------------------|--|--|--|--|--|--|--|--|--|--|
| <u>Objectifs :</u>                          | Construire un programme pour apprendre les actions de déplacements.                                                                                                    |  |  |  |  |  |  |  |  |  |  |
| Notions :                                   | Utiliser les commandes de déplacements.                                                                                                    |  |  |  |  |  |  |  |  |  |  |
| Durée :                                     | 50 minutes                                                                                                    |  |  |  |  |  |  |  |  |  |  |
| <u>Matériel :</u>                           | Ordinateur + logiciel « Scratch » (En ligne : <u>https://scratch.mit.edu/projects/editor/</u> )<br>+ <u>3 fichiers :</u><br>- Séance 4 Etape 1.sb2<br>- Séance 4 Etape 2.sb2<br>- Séance 4 Etape 2 solution.sb2<br><u>Annexe 1 :</u> Aide à l'utilisation du logiciel « Scratch » |  |  |  |  |  |  |  |  |  |  |

| Déroulement                          |                                                                                                    |  |  |  |  |  |  |  |  |
|--------------------------------------|----------------------------------------------------------------------------------------------------|--|--|--|--|--|--|--|--|
|                                      | Rappel de la séance précédente                                                                                                    |  |  |  |  |  |  |  |  |
| <b>Étape n°1</b><br>(Collectivement) | L'enseignant présente le contexte de programmation. Pour cela il doit importer le fichier<br>« Séance 4 Etape 1.sb2 » et présenter le parcours aux élèves (Le lutin se déplace du point<br>vert au point rouge)                                                                                                    |  |  |  |  |  |  |  |  |
| 5 minutes                            | <u>Conseil :</u><br>- Rappel sur le premier élément d'un programme sur Scratch « quand le drapeau vert<br>est cliqué »<br>- L'enseignant(e) disposera d'une fiche permettant d'aider les élèves en difficultés à<br>réaliser chaque programme.                                                                                                    |  |  |  |  |  |  |  |  |
|                                      | <b>Construire des programmes à partir de fonds de classes</b> (40 min)                                                                                                    |  |  |  |  |  |  |  |  |
| Étape n°2                            | Les élèves réalisent librement les programmes de chaque carte afin de déplacer le lutin<br>du point vert au point rouge. La validation se fera en lançant le programme.                                                                                                    |  |  |  |  |  |  |  |  |
| (En binôme)<br>40 minutes            | <ul> <li>- <u>1ème carte :</u> déplacement libre (Fichier Séance 4 Etape 1.sb2)</li> <li>- <u>2nd carte :</u> déplacement avec contrainte (Fichier Séance 4 Etape 2.sb2)</li> <li>Le lutin ne doit pas toucher les zones bleues pour atteindre le point rouge sinon il se plaindra.</li> <li>- 1 exemple de solution (Fichier Séance 4 Etape 2 solution.sb2)</li> </ul> |  |  |  |  |  |  |  |  |
| Conclusion<br>5 minutes              | - Visualisation des programmes réalisés par les élèves. L'enseignant valide ou non.                                                                                                    |  |  |  |  |  |  |  |  |

## Pour les séances branchées (sur ordinateur) :

1) Les enseignants doivent se connecter au site « scratch » :

https://scratch.mit.edu/projects/editor/?tip\_bar=home

2) Mise en place des programmes « scratch » pour la séquence (séances 3 à 5) :

Ensuite, pour démarrer la séance, il faudra importer le fichier nécessaire en cliquant sur « Fichier »

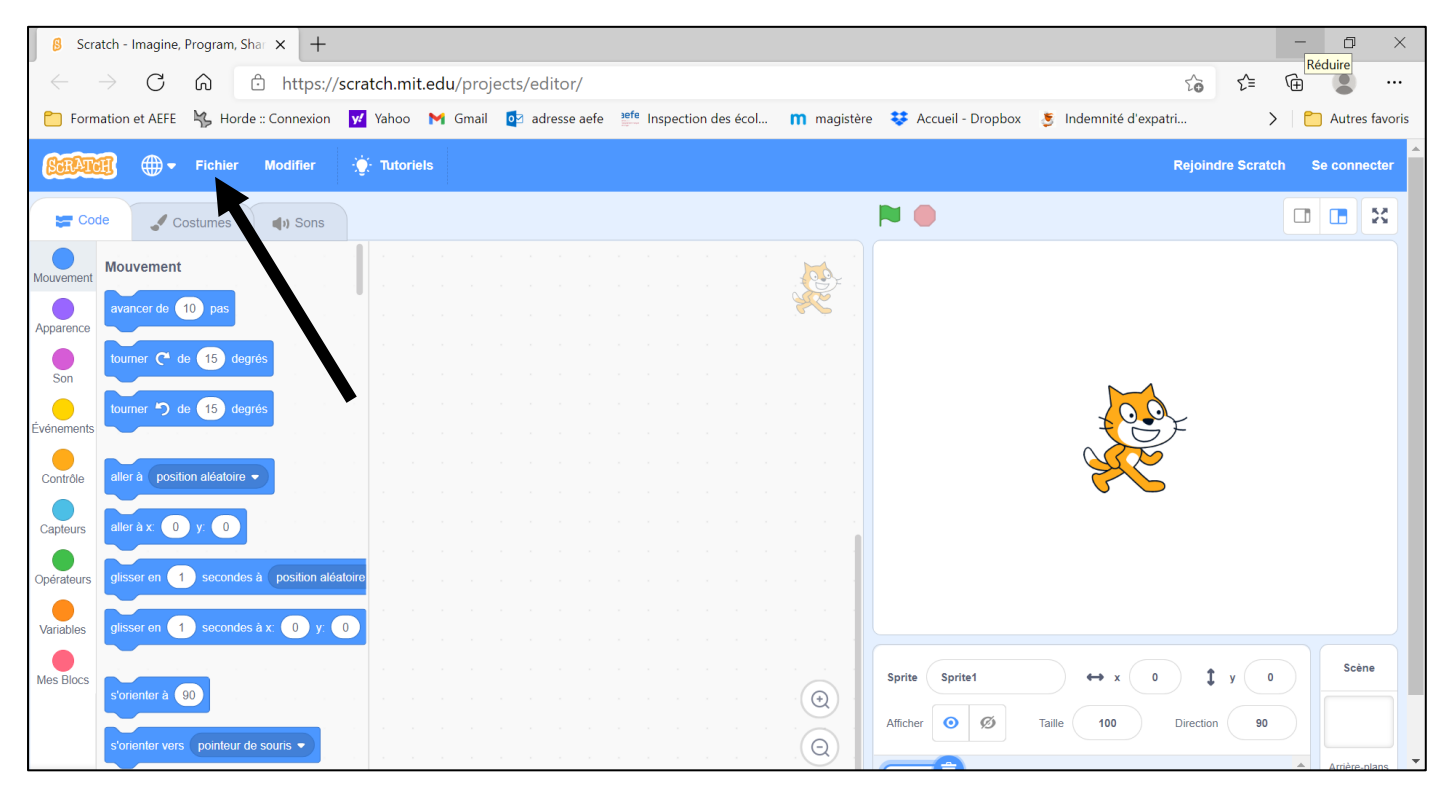

## Puis « Importer depuis votre ordinateur » et choisir le fichier de travail.

| Scratch - Imagine, Program, Shar × + |                                                                                                |                       |              |                 |                     |         |       |      |            |         |           |          |     |            |   |
|--------------------------------------|------------------------------------------------------------------------------------------------|-----------------------|--------------|-----------------|---------------------|---------|-------|------|------------|---------|-----------|----------|-----|------------|---|
| $\leftarrow$                         | $\leftarrow$ $\rightarrow$ C $\bigcirc$ https://scratch.mit.edu/projects/editor/?tutorial=home |                       |              |                 |                     |         |       |      |            |         |           |          |     |            |   |
| 📋 Form                               | nation                                                                                         | et AEFE               | K Hord       | le :: Connexion | <mark>y:</mark> Yah | 00 M    | Gmail | 🔯 ad | resse aefe | efe Ins | pection o | des écol | m m | agistère   | ÷ |
| SCRAT                                | Ħ                                                                                              | ⊕-                    | Fichier      | Modifier        | - 🔆 π               | toriels |       |      |            |         |           |          |     |            |   |
| Coc                                  | de                                                                                             | ¢ c                   | Nouveau      | ı               |                     |         |       |      |            |         |           |          |     |            |   |
|                                      | Mou                                                                                            | vement                | Importer     | depuis votre    | ordinateu           |         |       |      |            |         |           |          |     |            |   |
| Mouvement                            | avar                                                                                           | cor do                | Sauvega      | arder sur votre | ordinate            | r       |       |      |            |         |           |          |     |            |   |
| Apparence                            | avai                                                                                           |                       | io pas       |                 |                     |         |       |      |            |         |           |          |     | <b>-</b> . |   |
| Con                                  | tourr                                                                                          | ner C <sup>e</sup> de | e 15 deg     | grés            |                     |         |       |      |            |         |           |          |     |            |   |
|                                      | tourr                                                                                          | ner 🎝 de              | e 15 de      | arés            |                     |         |       |      |            |         |           |          |     |            |   |
| Événements                           |                                                                                                |                       |              |                 |                     |         |       |      |            |         |           |          |     |            |   |
| Contrôlo                             | aller                                                                                          | à positie             | on aléatoire |                 |                     |         |       |      |            |         |           |          |     |            |   |
| Controle                             |                                                                                                | a positi              |              |                 |                     |         |       |      |            |         |           |          |     |            |   |

| $\leftarrow$   | ightarrow C              | G            | 🕆 https://      | scratch.mi             | t.edu/proj | ects/editor/    |                    |                  |                        | τõ                    | ☆ @                      |
|----------------|--------------------------|--------------|-----------------|------------------------|------------|-----------------|--------------------|------------------|------------------------|-----------------------|--------------------------|
| 📒 Forn         | nation et AEFE           | 😽 Hord       | e :: Connexion  | <mark> 11</mark> Yahoo | M Gmail    | or adresse aefe | Inspection des éco | <b>m</b> magistè | re 😻 Accueil - Dropbox | 🍯 Indemnité d'expatri | > 📄 Autres favori        |
| SCRAT          | ₫ ⊕-                     | Fichier      | Modifier        | 🔆 Tutorie              | els        |                 |                    |                  |                        | Rejoin                | dre Scratch Se connecter |
| Co             | de 🚽 C                   | ostumes      | () Sons         |                        |            |                 |                    |                  |                        |                       |                          |
| Mouvement      | Mouvement                |              |                 | quand                  | est cliqué | 6 A A A         |                    |                  |                        |                       |                          |
| Apparence      | avancer de               | 10 pas       |                 |                        |            |                 |                    |                  |                        |                       |                          |
| Son            | tourner C <sup>4</sup> d | e 15 deg     | rés             |                        |            |                 |                    |                  |                        |                       |                          |
| <br>Événements | tourner 🄊 d              | e 15 deg     | irés            |                        |            |                 |                    |                  |                        |                       |                          |
| Contrôle       | aller à positi           | on aléatoire |                 |                        |            |                 |                    |                  |                        |                       |                          |
| Capteurs       | aller à x: -16           | 67 y: -105   |                 |                        |            |                 |                    |                  |                        |                       |                          |
| Opérateurs     | glisser en 🚺             | secondes     | à position aléa | atoire                 |            |                 |                    |                  |                        |                       |                          |
| Variables      | glisser en 🚺             | secondes     | sàx: -167 y:    | -10                    |            |                 |                    |                  |                        |                       |                          |
| Mes Blocs      |                          |              |                 |                        |            |                 |                    | , , , ,          | Sprite Sprite1         | ↔ x -167 1            | y -105 Scène             |
| 2<br>Stylo     | sonentera                |              |                 |                        |            |                 |                    |                  | Afficher 🧿 💋           | Taille 100 Directio   | n 90                     |
|                | s'orienter vers          | pointeur d   | e souris 👻      |                        |            |                 |                    | , ,Q,            |                        |                       | Arrière plans            |

- Pour l'étape 2 importer le fichier : « Séance 4 Etape 1.sb2 »

## - puis le fichier : « Séance 4 Etape 2.sb2 »

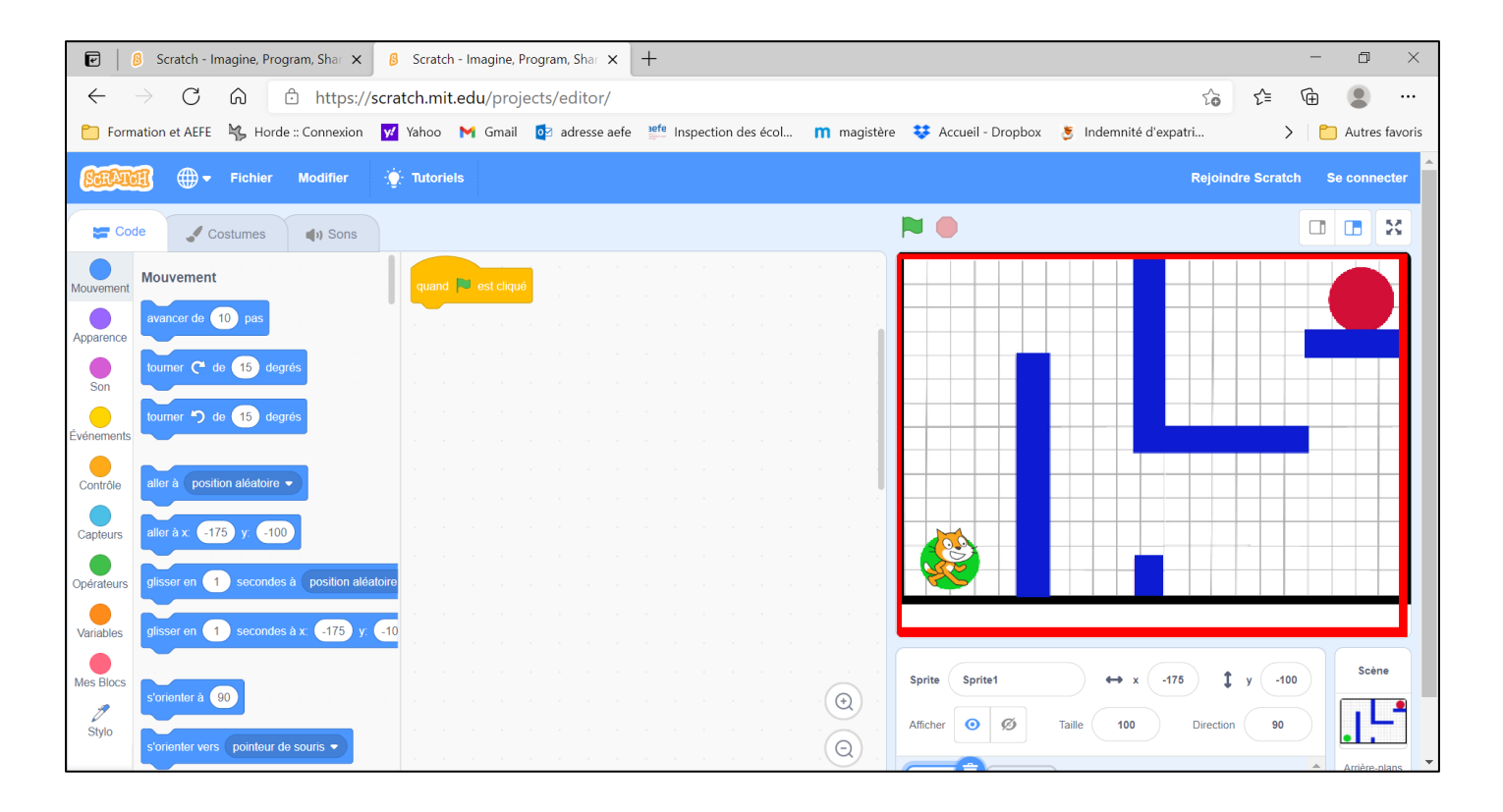